# ZL9NSQ Demo Board 产品手册(V2.0)

### 目录

| 1 功能描述:       | 4  |
|---------------|----|
| 2 开发板:        | 5  |
| 2.1.7L9NSO 引脚 |    |
| "<br>销售联系方式:  | 10 |
|               |    |

### 图片

| 图 1 ZL9NSQ 功能框图  | 4 |
|------------------|---|
| 图表 2 ZL9NSO 俯视图  | 5 |
| 图表 3 71 9NSO 仰视图 | 5 |
|                  | 0 |

# 手册修订历史

| 版本号 | 说明          | 日期         |
|-----|-------------|------------|
| 1.0 | 初版          | 2024-01-21 |
| 2.0 | 针对新版 PCB 修正 | 2024-03-25 |

#### 1 功能描述:

ZL9NSQ 是一款集成了三轴加速计、三轴陀螺仪、三轴磁力计的 3D 姿态传感系统级芯片。芯片内部集成 32 位 ARM® Cortex<sup>™</sup>-M4f+ 微处理器自研 IMU Motion Engine 算法, 2.4G 无线收发器及封装天线。利用先进的信号处理算法来 处理高速采样的内部传感器数据, 以提供准确可靠的 四元数、欧拉角、校准加速度和校准角速度等精确三维姿态信息。

ZL9NSQ 的核心是IMU Motion Engine 软件。IMU Motion Engine 软件为一套完整的复合数据融合算法,包含姿态解算、 干扰判断、在线校准等算法及数据通讯软件。数据通讯软件基于天璺科技 ZLBUS 统一通讯协议实现电源管理、参数配置, 数据通讯等功能,用户无需编程既可通过调试软件与系统主机通信获取所需的 3D 姿态信息,同时用户亦可通过提供的 SDK 使用 Python/C++等编程语言实现与 ZL9NSQ 的数据交换,大幅降低三维姿态应用的开发难度。

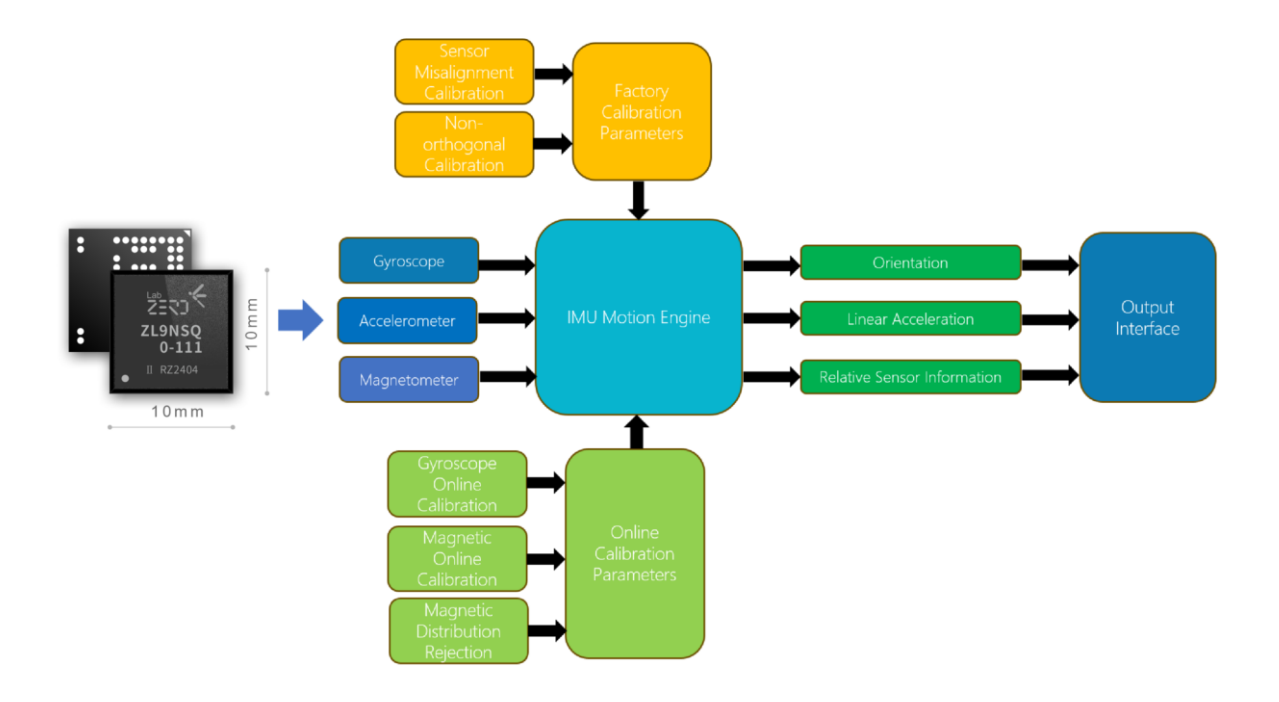

图 1 ZL9NSQ 功能框图

### 2开发板:

#### 2.1 ZL9NSQ 开发板

SIP Demo 板是为了便于用于快速开发设计的原型验证板,包含了 Type-C 接口(仅用于供电和锂电池充电)、电池接口、电池充放电电路、指示 LED 灯最小化系统电路。如用于需了解更多功能请参考"ZL9NSQ DataSheet"。

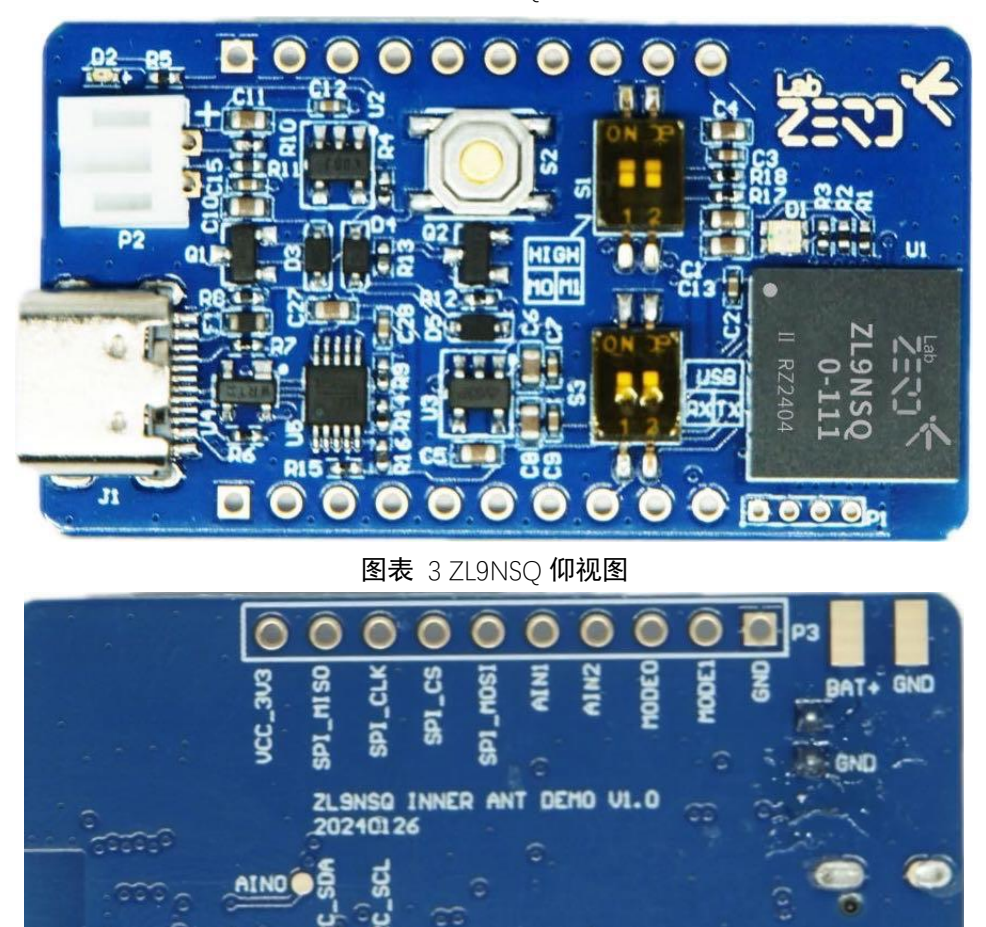

图表 2 ZL9NSQ 俯视图

# 2.2 ZL9NSQ 开发板接口及引脚描述

0000

开发板对外接口

|--|--|

| P2 | 锂电池接口,外接 3.7V 锂电池              |
|----|--------------------------------|
| 11 | USB Type-C 接口,电池充电以及 UART 调试接口 |
| P3 | 模组管脚输入输出功能接口                   |
| Ρ4 | 模组管脚输入输出功能接口                   |

#### 开发板拨码开关

| 拨码开关接口  | 描述                                                 |
|---------|----------------------------------------------------|
| 拨码开关 S1 | 硬件模式配置 MODE0,MODE1 上下拉配置, 默认情况下, MODE0,MODE1 为 NC, |
|         | 即低电平。如果需要把 MODE0,MODE1 配置为高电平,则对应把 S1 拨码开关         |
|         | 往上拨码,即为高电平。                                        |
| 拨码开关 S3 | 默认拨码开关下拨,即 uart/I2C 连接到 P4 管脚上。J1 USB 的 uart 功能失效。 |
|         | 如果要用到 J1 USB 的 uart 功能,则需要把拨码开关往上拨码即可。             |

| 排座 P3 引脚定义 | 描述                |
|------------|-------------------|
| GND        | 电源地               |
| MODEO      | 硬件模式配置            |
|            |                   |
| MODE1      | 硬件模式配置            |
| AIN2       | 模拟输入 (ADC)        |
| AIN1       | 模拟输入 (ADC)        |
| SPI_CLK    | SPI_CLK (master)  |
| SPI_MISO   | SPI_MISO (master) |
| SPI_MOSI   | SPI_MOSI (master) |
| SPI_CS     | SPI_CS (master)   |
| VCC_3V3    | 板载 LDO 输出电源 3.3v  |

| 排座 P4 引脚定义                     | 描述                             |
|--------------------------------|--------------------------------|
| VCC_5V                         | 供电电源                           |
| SW_EN                          | 系统 3.3V 电源使能                   |
| AIN4                           | 模拟输入 (ADC)                     |
| AIN5                           | 模拟输入 (ADC)                     |
| RESET                          | 芯片模组复位管脚,默认可以不接                |
| 10_9                           | 自定义 IO                         |
| IO_10                          | 自定义 IO                         |
| UART_TX / I <sup>2</sup> C_SCL | I <sup>2</sup> C Slave 或者 UART |
| UART_RX / I <sup>2</sup> C_SDA | I <sup>2</sup> C Slave 或者 UART |
| GND                            | 电源地                            |

#### 3.操作说明

3.1 供电

ZL9NSQ 开发板的供电方式, 可以采用 P2 电池供电, 也可以采用 USB Type-C 供电或者开发板 P4 的 VCC\_5V

对开发板进行供电。如果 P2 接口已接入电池,开发板的充电电路会对电池进行充电,并且 LED 灯 D2 会亮 黄灯,电池充满电后,D2 熄灭。

蓝牙输出模式下,供电后,长按 S2 按键 2 秒后,RGB 三色灯 D1 不停闪烁绿灯进行蓝牙广播。如果是在 SPI 数据传输模式下,供电后,长按 S2 按键 2 秒后,RGB 三色灯 D1 闪烁蓝灯(此模式下蓝牙功能失效)。

| 运行状态                   | LED 灯状态或颜色               |
|------------------------|--------------------------|
| 长按 52 按键后              | D1 刚开始亮红灯,然后不停闪烁绿灯进行蓝牙广播 |
| 蓝牙广播                   | D1 不停闪烁绿灯                |
| 蓝牙连接成功(或者 SPI 数据传输模式下) | D1 闪烁蓝灯(1HZ 频率闪烁)        |
| 锂电池充电                  | D2 长亮黄灯,充满后 D2 自动熄灭      |

#### 3.2 按键 S2 使用说明

关机状态下,长按按键 S2 约 2 秒,模块开机。开机状态下,长按按键 S2 约 2 秒,模块关机。如果用户不用开关机 S2 按键,那么用户可以通过排针 P4 管脚的 SW\_EN 进行控制,高电平模块开机,低电平模块关机。

#### 3.3 模块供电说明

开发板集成锂电池充放电管理(额定充电电压 4.2V),以及 1 路 3.3V LDO 电源管理。外部输入电源,通过 USB Type-C 或者排针 P4 的 VCC\_5V 管脚对锂电池进行充电,充电状态下,LED 灯 D2 长亮黄灯,待电池满 电后,LED 灯 D2 自动熄灭。排针 P3 的 VCC\_3V3 管脚为系统 LDO 的 3.3V 输出管脚。

#### 3.4 数据接口

开发板支持三种接口的数据传输方式,即蓝牙、UART、SPI。默认情况下,配置拨码开关 S1 的 MODE0、 MODE1 为低电平,即蓝牙 BLE 数据传输模式,数据通讯遵循 ZLBUS 通讯协议。

相关数据接口配置如下表:

| Mode1                                         | Mode0         | 指令配置接口           | 数据输出接口 |
|-----------------------------------------------|---------------|------------------|--------|
| Х                                             | Х             | UART             | RF     |
| Low (default)                                 | Low (default) | UART             | RF     |
| Low (default)<br>Low (default)<br>High<br>Low |               | l <sup>2</sup> C | RF     |
| High                                          | Low           | UART             | SPI    |
| High                                          | High          | l <sup>2</sup> C | SPI    |

表格 1 接口配置

备注:关于更多的 UART 配置命令、蓝牙协议、数据包格式以及 SPI 传输数据格式,请查询 ZLBUS 用户指令和 ZL9NSQ datasheet.

3.5 蓝牙连接

1.安装 ZEROLAB 的 ModuleSuite 上位机软件。安装完成后,双击 ZeroLabModuleSuite.

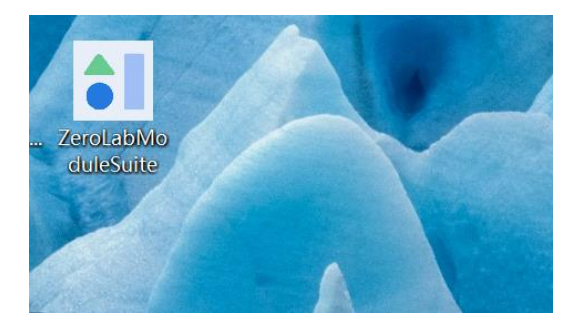

2. 点击扫描设备,右边的下拉框中会显示当前的蓝牙设备如下图所示,选中手头的开发板设备,点击连接。

| 🚺 ModuleSuiteV1 | .2.4.6                                   |          |   |
|-----------------|------------------------------------------|----------|---|
| 数据 帮助 关于        |                                          |          |   |
|                 | 71.24.00001407.0000                      | 44dDm V  | 1 |
| 归佃议留            | ZL24-00001407-0000<br>ZL24-00001405-0000 | -440Bm + |   |
| 姿态 欧拉角相关        | ZL24-00001407-0000                       | -44dBm   | ] |
| 初始姿态校准          |                                          |          |   |
|                 |                                          |          |   |
|                 |                                          |          |   |
|                 |                                          |          |   |

3.连接后,设备会显示已经连接,同时开发板的 RGB 三色灯会按频率闪烁蓝灯,上位机的飞机尾翼也会闪 烁黄色的灯光,右上角相应的也会显示当前蓝牙的 MAC 地址,此时飞机姿态随着手头开发板的转动而转动。

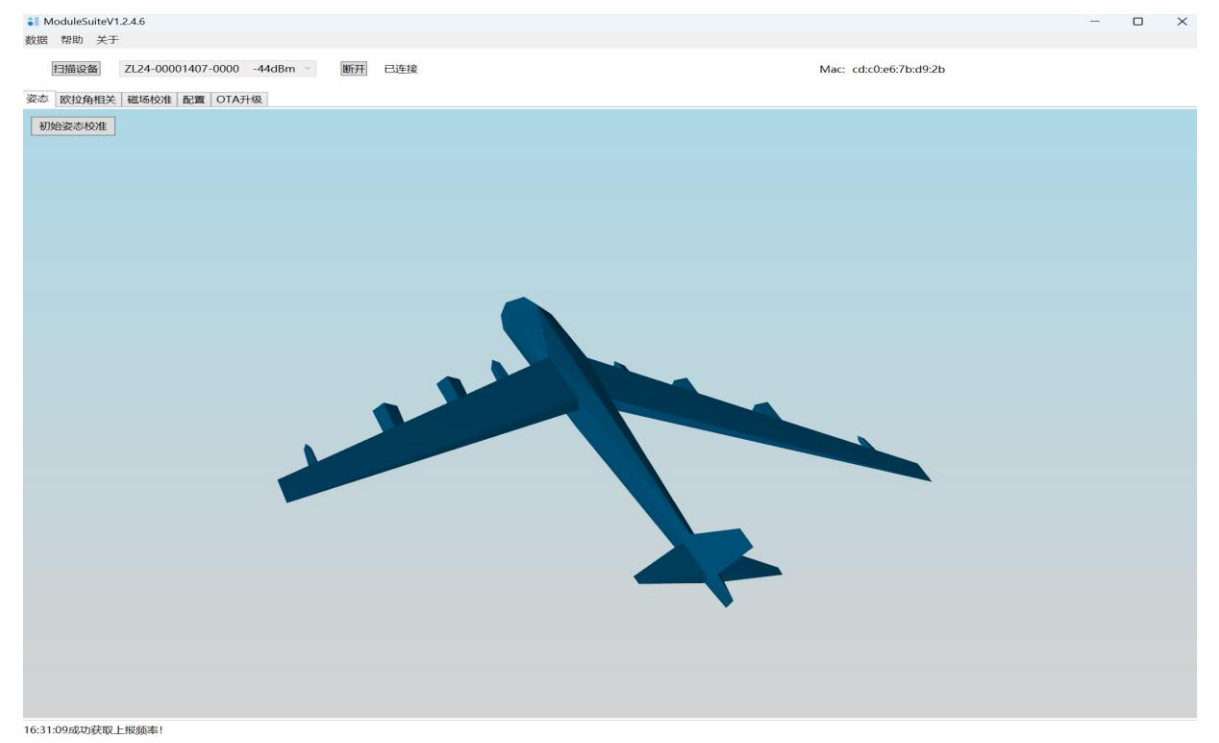

3.6 磁场校准

设备连接后,如果需要对当前的磁场进行校准,请按以下步骤进行操作:

- 1. 点击上位机软件界面的磁场校准,进入磁场校准界面;
- 2. 点击开始校准;
- 3. 转动 ZL9NSQ 开发板,按 8 字方式进行椭球校准,待每个界面的椭球点数填充完全后,点击结束校准, 即完成了磁场校准。

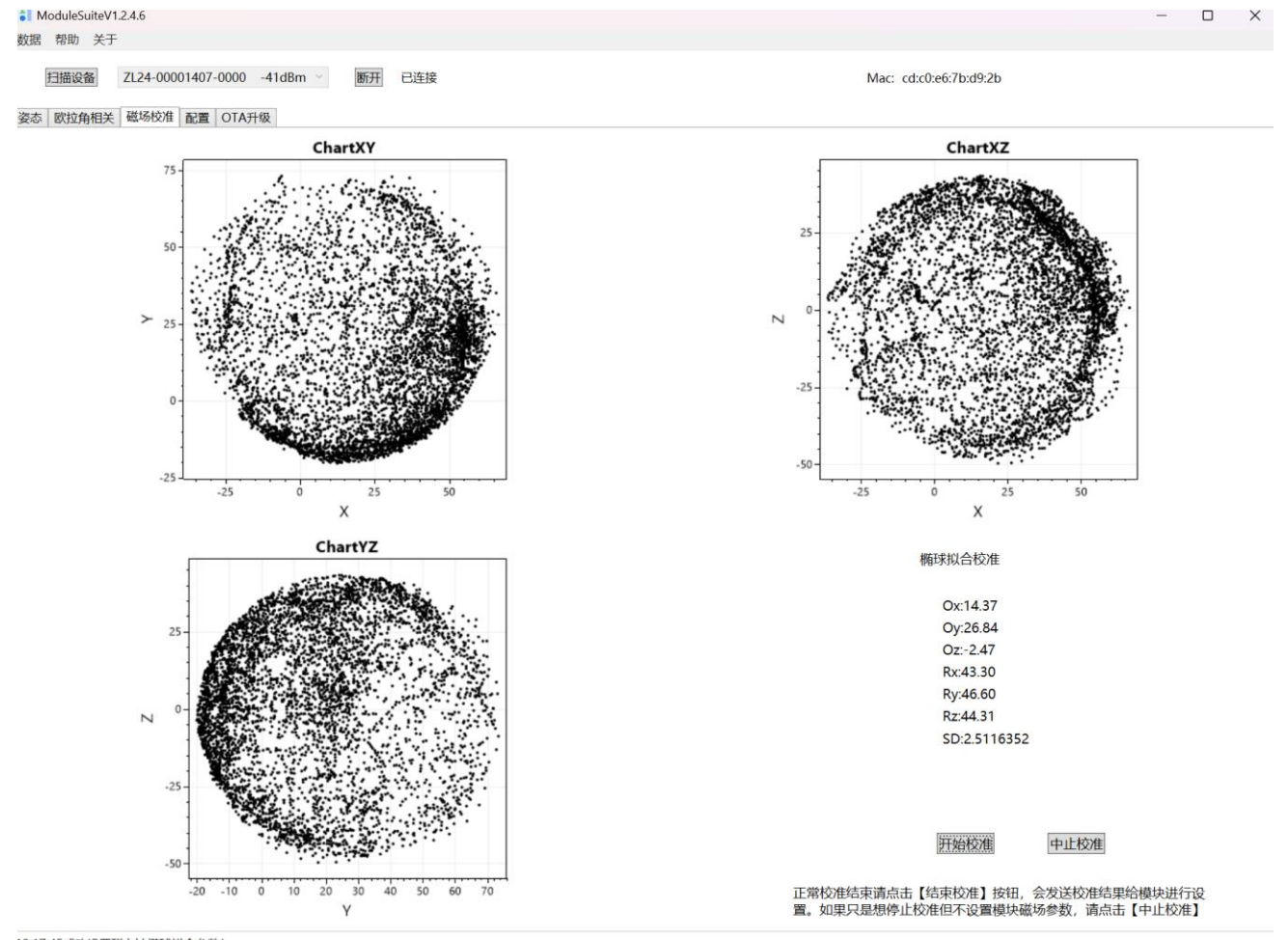

10:17:45成功设置磁力计椭球拟合参数!

3.7 欧拉角相关 点击欧拉角相关界面,如果软件并没有上传欧拉角数据,那么这个时候需要转到配置页面,设置数据上传 格式。

- 1. 点击输出内容栏目的欧拉角,这个时候欧拉角选项会打上相应勾选符合。
- 2. 点击输出内容栏目的确认按钮,即完成当前欧拉角数据的上传;
- 3. 点击欧拉角相关界面,这个时候,就可以看到欧拉角曲线了;

| ModuleSuiteV<br>数据 帮助 关于 | 1.2.4.6            |                |        |       |                           |               |       |                 |                | -               |  |
|--------------------------|--------------------|----------------|--------|-------|---------------------------|---------------|-------|-----------------|----------------|-----------------|--|
| 扫描设备                     | ZL24-00001407-0000 | -41dBm 🕤       | 断开 已连接 |       |                           |               |       | Mac: cd:c0:e6:7 | 'b:d9:2b       |                 |  |
| e态   欧拉角相关               | 磁场校准 配置 OTA升       | 级              |        |       |                           |               |       |                 |                |                 |  |
|                          | 设备序列 ZL2           | 4-NSQ1-0000-00 | 001407 | 固件版本  | V00.80.18.0<br>{15:41:59} | 04 (Mar 20 20 | 24}   | 硬件帮             | 該本 ZL_IC_N0_08 | 8_V00_NSQ1_1212 |  |
|                          | 输出内容               | ☑ 时间           | ☑ 四元数  | ☑ 歐拉角 | 🗌 加速度                     | ☑ 陀螺仪         | 🗌 磁力计 | ☑ 线性加速度         | 温度             |                 |  |
|                          |                    |                |        |       |                           |               |       |                 |                | 确认              |  |

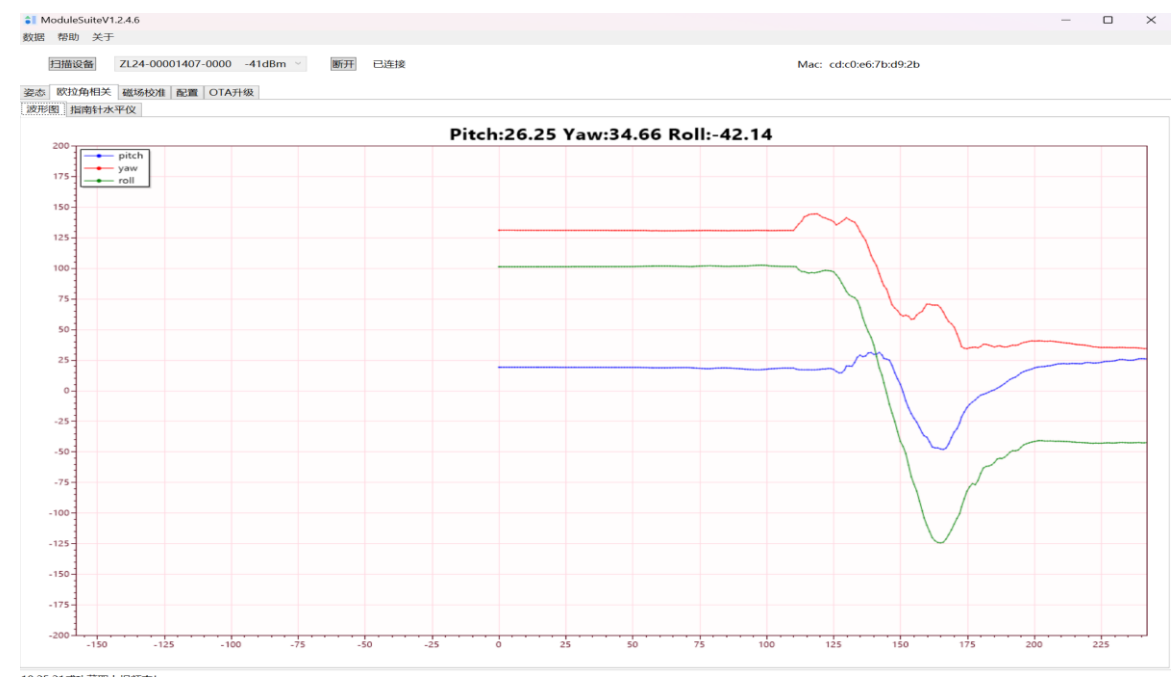

备注:上位机更多的软件使用方面,请查阅 ModuleSuite 使用说明文 档。